.開示書類作成【 30 分~1 時間程度、途中保存が可能 】

- 【目的】
- ・決算短信入力画面より数値(テスト用の任意の値)を入力し、短信サマリ PDF を作成 します。
- ・作成したサマリ PDFをアップロード、他の PDFと結合し決算短信 PDFを作成します。
- (1) メニュー画面より、「開示情報の新規作成と提出」を選択し、遷移してください。

|                                     | エラーメッセージー覧 個人情報の取扱い 🤈 🔊 |
|-------------------------------------|-------------------------|
|                                     |                         |
| 開示情報の作成と提出                          |                         |
| 教備データ(XBBI)様式の設定                    | $\frown$                |
| <u>教育</u>                           |                         |
|                                     | )                       |
| 明二桂松の新知族式と担山                        |                         |
|                                     |                         |
|                                     |                         |
|                                     |                         |
| 開示情報の継続作成と提出                        |                         |
| 提出済開示情報一覧                           |                         |
| その他                                 |                         |
| 会社基本情報の設定・確認                        |                         |
| -<br>開 <u>示担当者情報の設定·確認</u>          |                         |
| 上場管理担当者の確認                          |                         |
| and the second second second second |                         |

(2) 開示情報選択画面にて、「決算短信」を選択し、遷移してください。

| 開示情報選択<br>提出する開示情報を選択してください |             |             |
|-----------------------------|-------------|-------------|
| 一決算短信                       | 0000        |             |
| 決算短信                        |             | その他四半期決算短信  |
| 第1四半期決算短信                   | 第2四半期決算短信   | 第3四半期決算短信   |
| ──適時開示資料────                |             |             |
| 業績予想の修正                     | 配当予想の修正     |             |
| 代表者の異動                      | 定款一部変更      | その他の適時開示資料  |
| 一縦覧書類                       |             |             |
| コーポレート・ガバナンスに関す<br>         | る報告書 定款(全文  | た) その他の縦覧書類 |
| - その他                       |             |             |
| PR情報                        |             |             |
|                             |             |             |
| ザID:ZC01277002(提出権限な        | <b>旨</b> り) |             |
|                             |             |             |

(3)作成中開示情報詳細画面にて、「新規(作成・アップロード)」を選択し、遷移してください。

| <b>†務諸表の数値データ(X </b> | BRL)がある場合I  | ま、サマリー情報     | 服より先にアップロードし | てください。 |
|----------------------|-------------|--------------|--------------|--------|
| -サマリー情報 新            | i規(作成・アップ   | <u>(</u> "−□ | 削除           |        |
|                      | 数値デ・        | -タ(XBRL)     | PDFファイル      | 確認表示   |
| サマリー情報               | 未登録         |              | 未登録          |        |
| 連結財務諸表<br>個別財務諸表     | 未登録         |              | 未登録          |        |
| 運給的務諸表<br>個別財務諸表     | 未登録         |              | 未登録          |        |
| -定性的情報、注記情報          | アップロード      | 削除           |              |        |
|                      |             | l i          | DFファイル       | 確認表示   |
| 定性的情報 PDF            |             | 未登録          |              |        |
| 連結注記情報 PDF           |             | 未登録          |              |        |
|                      | 個別注記 情報 PDF |              |              |        |

(4)決算短信入力画面にて、各項目を入力完了後、「入力完了」を選択し、「作成中開示情報詳細画面」へ遷移してください。(作業を中断する場合、「一時保存」を選択し、「作成中 開示情報詳細画面」戻ってください)

| TDnetオンライン登録サイト                                                                                                    |                   | 7                 |
|----------------------------------------------------------------------------------------------------|-------------------|-------------------|
| ご利用ガイド Q & A エラーメッセージー覧 個人情報の取扱い                                                                                                    | ? ヘルプ             |                   |
| 平成19年3月期決算短信                                                                                                    | 1.                | 数値等を入力項           |
| 上場会社名 株式会社〇× 上場取引所<br>コード番号 6287 URL http://www.0Xco.jp/                                                                                                    | 東                 | 目へ入力              |
| K表看 (投戦名) [代表現初新党社長 (比名) [左崩退200]<br>間合せ先責任者 (役戦名)   保務執行役員経営企画本部長 (氏名)   斉藤次郎 TEL 03-67xx-21xx<br>定時株主総会開催予定日   年   月   日 配当支払開始予定日   年   月   日                                     | 2.                | 入力が完了した           |
|                                                                                                    |                   | 後、入力完了を押          |
| 1. 19年3月期の連結業績(平成18年4月1日~平成19年3月31日)<br>(1)連結経営成績<br>(1)連結経営成績                                                                                                    | <u>て</u> )<br>(率) | 下(テストなので          |
| 売上高         営業利益         経常利益         当期純利益           百万円         %         百万円         %         百万円         %         百万円           19年3月期 <td>96</td> <td>仕恵の剱値でか<br/>まいません)</td> | 96                | 仕恵の剱値でか<br>まいません) |
| 18年3月期     1     1     1       1株当たり当期純利益     潜在株式調整後1株当たり<br>当期純利益     自己資本当期純利益<br>率     総資産経常利益率     売上高営業利益                                                                      | 率                 | 作業中断の際、           |
| 円張     円張     今     %       19年3月期     18年3月期     1     1     1                                                                                                    | ж<br>Г            | 一時保存」押下に          |
| (参考) 持分法投資捐益 19年8月期 百万円 18年3月期 2.入力完了                                                                                                    | لم 🛛              | り、入力値を保存          |
| ユーザID:     20-ザID:     と埋対象会社       (< 良る)                                                                                                    | 電で                | きます。<br>          |
| 作業中断の際                                                                                                    |                   |                   |
| ー時保存できます                                                                                                    |                   |                   |

(5)サマリー情報 PDF ファイルの作成・アップロード画面にて、「サマリー情報 XBRL ファイルを表示」してください。

| ナマリー情報XBRL | ファイルを表示し、Acrob | atでPDFファイルを | 作成してください。 |
|------------|----------------|-------------|-----------|
| サマリー情報XBRI | ファイルを表示する      |             |           |
| で作成したPDFフ  | ァイルを選択してください   | •           |           |
| ーサマリー情報PC  | ドファイル ―――      |             |           |
| PDF7744/   | 出を選択してください。    |             |           |
|            |                |             | 参照        |
| Ĵ₣ፘァイル「〜.p | df」を選択してください。  |             | 参照        |

(6)サマリー情報 XBRL ファイルがブラウザ上に表示されますので、Acrobat を使用して 印刷の作業要領で「PDF」化してください。

|                                                                                                    |                                                                                                    | ڌ                                                                                                    | 平成19年3月                                                         | 月期 決算                           | 短位            |
|----------------------------------------------------------------------------------------------------|----------------------------------------------------------------------------------------------------|----------------------------------------------------------------------------------------------------|-----------------------------------------------------------------|---------------------------------|---------------|
| L場会社名 株式会社<br>コード番号 6287                                                                                                    | tO×<br>URL <u>http:///</u><br>職名) 代表取締役<br>職名) 常務執行役<br>日 未定<br>定日 未定<br>業績(平成18年4月                                                                                                    | www. <u>OX.co.jp/</u><br>社長<br>員経営企画本部<br>1日~平成19                                                                                                    | Æ<br>年3月31日)                                                    | 配当支払開                           | 始予定           |
| . 19年3月期VJ理結                                                                                                    | Prome of the second second                                                                                                    | . Ш. 1 Мал т                                                                                                    |                                                                 |                                 |               |
| . 19年3月期の運給<br>1)連結経営成績                                                                                                    | 志上高                                                                                                    |                                                                                                    | 営業利                                                             | 滋                               | 1             |
| . 19年3月期の運結<br>1)連結経営成績                                                                                                    | 売上高<br>百万円                                                                                                    | %                                                                                                    | 営業利<br>百万円                                                      | 益<br>%                          |               |
| - 19年3月期の運給<br>1)連結経営成績<br>19年3月期<br>18年3月期                                                                                                    | 売上高<br>百万円<br>一<br>一                                                                                                    | - %                                                                                                    | 営業利<br>百万円<br>一<br>一                                            | 益<br>一<br>一                     |               |
| - 19年3月期の連結<br>1)連結経営成績<br>19年3月期<br>18年3月期                                                                                                    | 売上高<br>百万円<br>一<br>1株当たり当期純                                                                                                    | %<br>                                                                                                    | 営業利:<br>百万円<br>一<br>一<br>耕式調整後1株当<br>期純利益                       | 益<br>一<br>(たり当)自己               | 資本当率          |
| <ul> <li>19年3月期の理結</li> <li>1)連結経営成績</li> <li>19年3月期</li> <li>18年3月期</li> <li>19年3月期</li> <li>19年3月期</li> <li>18年3月期</li> </ul>                      | 売上高                                                                                                    | %<br>                                                                                                    | 営業利<br>百万円<br>一<br>一<br>株式調整後1株当<br>期純利益<br>一<br>一              | 益<br>                           | 道本当<br>平<br>一 |
| <ul> <li>19年3月期の理結</li> <li>1)連結経営成績</li> <li>19年3月期</li> <li>18年3月期</li> <li>19年3月期</li> <li>18年3月期</li> <li>参考)持分法投資損</li> </ul>                   | 売上高<br>百万円<br>一<br>1株当たり当期純<br>一<br>二<br>19年3月期                                                                                                    | - <sup>%</sup><br>- <sup>%</sup><br>- <sup>%</sup><br>一<br>一<br>一<br>一<br>一<br>一<br>一<br>一<br>一<br>一<br>一<br>一<br>一<br>一<br>一<br>一<br>一<br>一<br>一                                                                                                    |                                                                 | 益<br><br>ホリ当自己<br>円鉄<br><br>百万円 | 資本当<br>率<br>一 |
| <ul> <li>19年3月期の運給</li> <li>19年3月期</li> <li>19年3月期</li> <li>18年3月期</li> <li>19年3月期</li> <li>18年3月期</li> <li>参考)持分法投資損</li> <li>2)連結財政状態</li> </ul>   | 売上高       百万円       一       1株当たり当期純       一       1       1       1       1       1       1       1       1       1       1       1       1       1       1       1       1       1       1       1       1       1       1       1       1       1       1       1       1       1       1       1       1       1       1       1       1       1       1       1       1       1       1       1       1       1       1       1       1       1       1       1       1       1       1       1       1       1       1       1       1       1       1       1 | 一     %       一     %       一     %       一     %       一     %       一     %       一     %       一     %       一     %       一     %       一     %       一     %       一     %       一     %       ○     %       ○     %       ○     %       ○     %       ○     %       ○     %       ○     %       ○     %       ○     %       ○     %       ○     %       ○     %       ○     %       ○     %       ○     %       ○     %       ○     %       ○     %       ○     %       ○     %       ○     %       ○     %       ○     %       ○     %       ○     %       ○     %       ○     %       ○     %       ○     %       ○     %       ○     %       ○ </td <td></td> <td>益<br/></td> <td>資本当<br/>率<br/>一</td> |                                                                 | 益<br>                           | 資本当<br>率<br>一 |
| <ul> <li>19年3月期の理結</li> <li>1)連結経営成績</li> <li>19年3月期</li> <li>18年3月期</li> <li>19年3月期</li> <li>18年3月期</li> <li>参考)持分法投資損</li> <li>2)連結財政状態</li> </ul> | 売上高       百万円       一       1株当たり当期純       一       1       1       1       1       1       1       1       1       1       1       1       1       1       1       1       1       1       1       1       1       1       ※       1       総資産                                                                                                    | %<br>%<br><br>刑益 潜在<br><br>一 選<br><br>□ 一<br>百万円                                                                                                    | 営業利<br>百万円<br>一<br>一<br>株式調整後1株当<br>期純利益<br>二<br>18年3月期・<br>純資別 | 益<br>                           | 資本当           |

(7)【省略可能作業】サマリー情報 PDF ファイルの作成・アップロード画面にて、「戻る」 より、「作成中開示情報詳細画面」へ遷移してください。

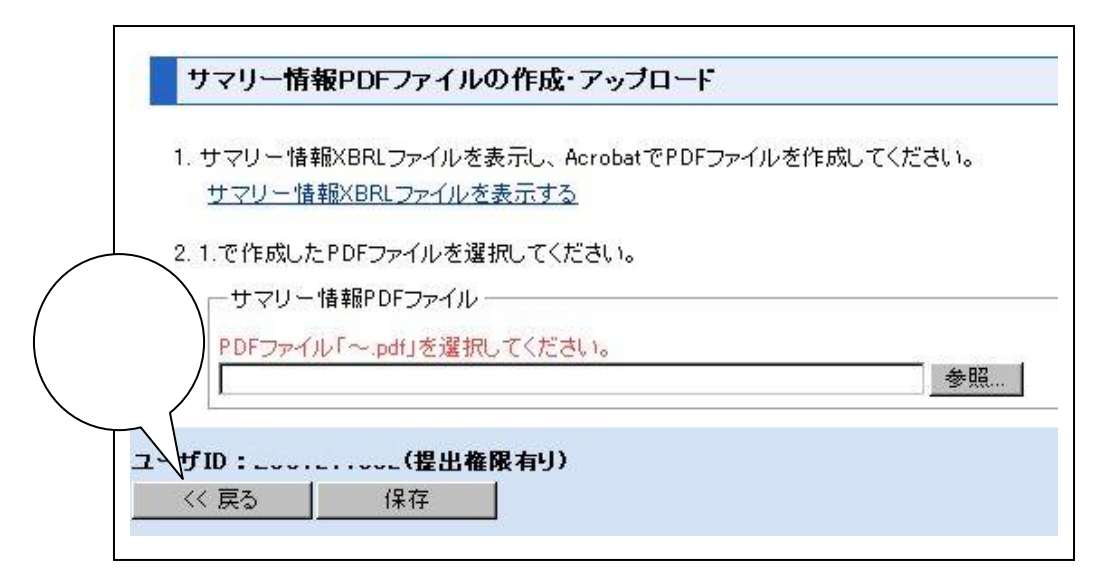

(8)作成中開示情報詳細画面にて、「継続(作成・アップロード)」を選択し、「作成中開示 情報詳細」へ遷移してください。

| 1.開示資料作成。アツ  | <u> 2.全文PDF作成・ア</u>     | <u>ップロード 3.インデック</u> | <u>ス情報入力</u>                             |
|--------------|-------------------------|----------------------|------------------------------------------|
| 務諸表の数値データ(   | XBRL)がある場合は、サマリー情報      | 服より先にアップロードしてくださ     | il 10                                    |
| サマリー情報       | 継続(作成・アップロード)           | 新規(作成・アップロード)        | )削除                                      |
|              | 数値データ(XBRL)             | KJZZ(IV              | 確認表示                                     |
| ナマリー情報       | 一時保存済み                  | 未登録                  | - *                                      |
| 財務諸表 アップロ    | 1ード 削除                  | 7                    | J. J. J. J. J. J. J. J. J. J. J. J. J. J |
|              | 数値データ(XBRL)             | PDFファイル              | 確認表示                                     |
| 連結財務諸表       | <b>土</b> 容 <del>見</del> | 未登録                  |                                          |
| 国史/IF才 325 手 | 水豆虾                     | 未登録                  |                                          |

(9) サマリー情報 PDF ファイルの作成・アップロード画面にて、先ほど「PDF」化した ファイルを「参照」より選択し、「保存」し、「サマリー情報 XBRL ファイルと PDF ファイ ルの内容確認」へ遷移してください。

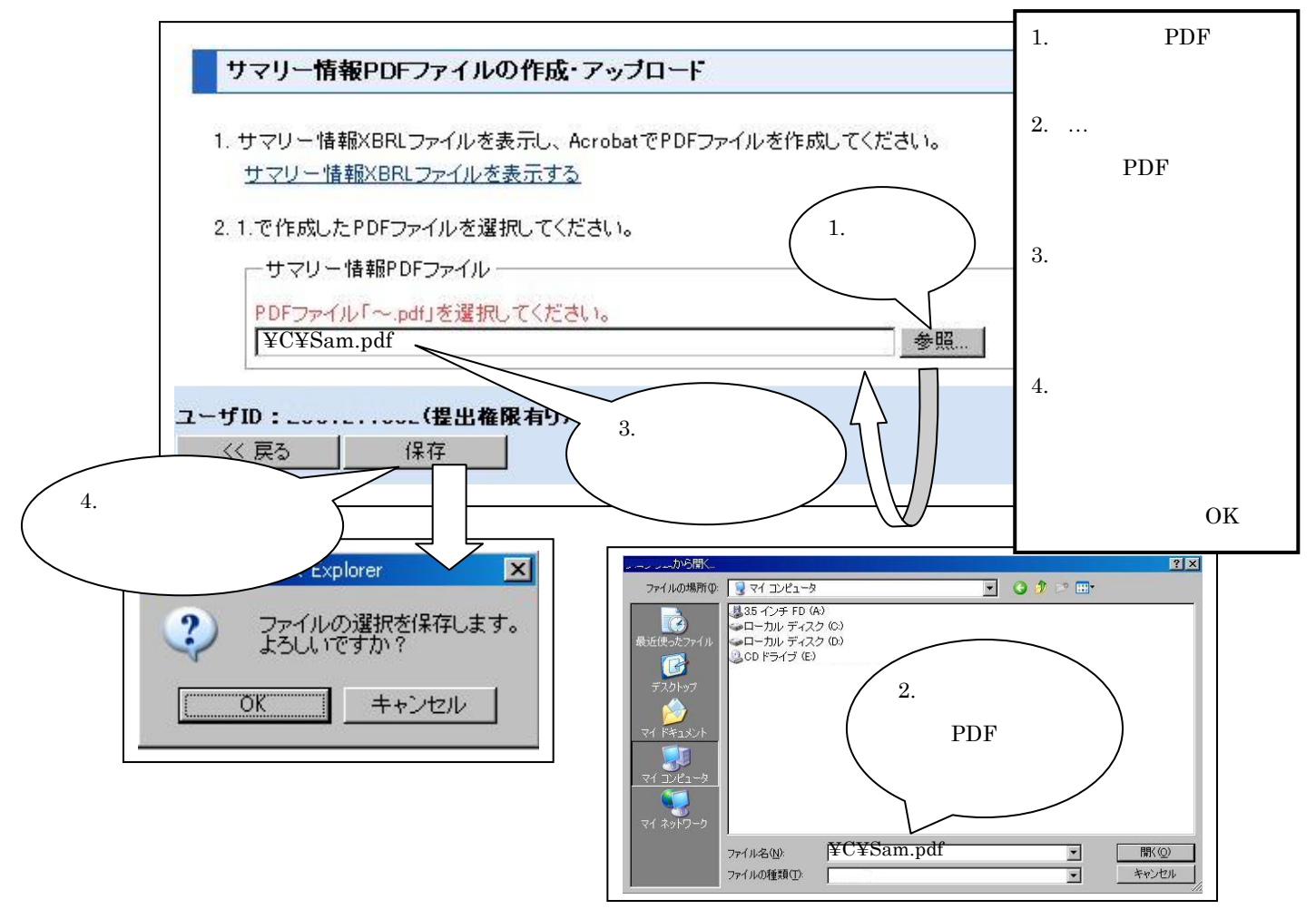

(10) サマリー情報 XBRL ファイルと PDF ファイルの内容確認画面にて、「サマリー情報
 X B R L ファイルと P D F ファイルを表示する」を選択し、確認画面を表示します。

内容が正しければ、「確認完了」を選択し、「作成中開示情報詳細」へ遷移してくださ い。内容が異なっていた場合には「戻る」を選択し、(9)より作業をやり直してください。

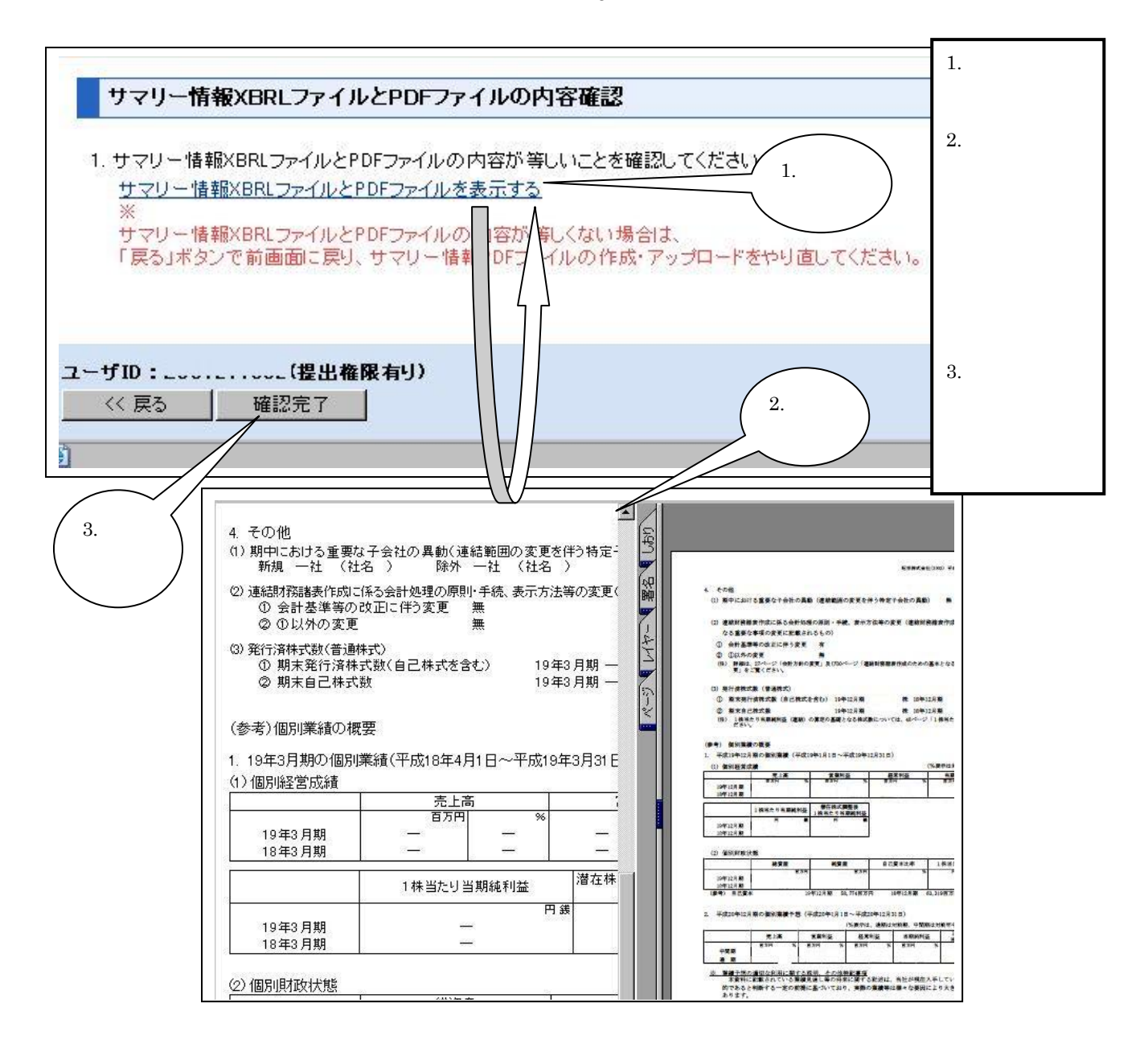

(11)作成中開示情報詳細画面にて、「財務諸表(アップロード)」を選択し、「財務諸表の作 成・アップロード」へ遷移してください。

| - and the state of the state of | <u>ブロード</u> <u>2.全</u>   | <u>:文PDF作成·ア</u> | <u>970-r 3.12</u>          | デックス情報人力                              |
|----------------------------------------------------------------------------------------------------|--------------------------|------------------|----------------------------|---------------------------------------|
| オ務諸表の数値データ(<br>−サマリー情報                                                                                                    | XBRL)がある場合 <br>継続(作成・アッチ | は、サマリー情報<br>ロード) | 報より先にアップロードして<br>新想(作成・アップ | :ください。<br>コード)   前服会  -               |
|                                                                                                    | 動信デ                      |                  | PDFファイル                    | · · · · · · · · · · · · · · · · · · · |
| サマリー情報                                                                                                    | 登録済み                     | J (ABAC)         | 登録済み                       | 確認表示                                  |
| -定性的情報、注記情報                                                                                                    | 服アップロード                  | 削除一              |                            |                                       |
| 完性的性報 PDF                                                                                                    |                          | + 24 94          | PDFファイル                    | <b>曜辺表</b> 示                          |
| 連結注記情報 PDF                                                                                                    |                          | 未容線              |                            |                                       |
|                                                                                                    |                          | 未登録              |                            |                                       |
| 個別注記情報 PDF                                                                                                    |                          |                  |                            |                                       |

(12)財務諸表の作成・アップロード画面にて、「PDFファイル」を選択し、「財務諸表 PDF のアップロード画面」へ遷移してください。

| 対務諸表の作成・アップロード         |                                      |          |
|------------------------|--------------------------------------|----------|
| XBRLファイル               | ・・・・ 当分の間当該機能は御利用できません               |          |
| PDFファイル<br>ここを<br>クリック | ・・・・ 独自に作成した財務諸表PDFファイルのみをアップロードする場合 |          |
| ユーザID:(提出権限有リ)         |                                      | 処理対象会社名: |

(13)財務諸表 PDF のアップロード画面にて、「連結財務諸表 PDF ファイル」、「個別財務 諸表 PDF ファイル」をそれぞれ「参照」から選択してください。(個別財務諸表の開 示は該当する会社に限ります。)

ファイルを選択後に「保存」し、「作成中開示情報詳細画面」へ戻ってください。

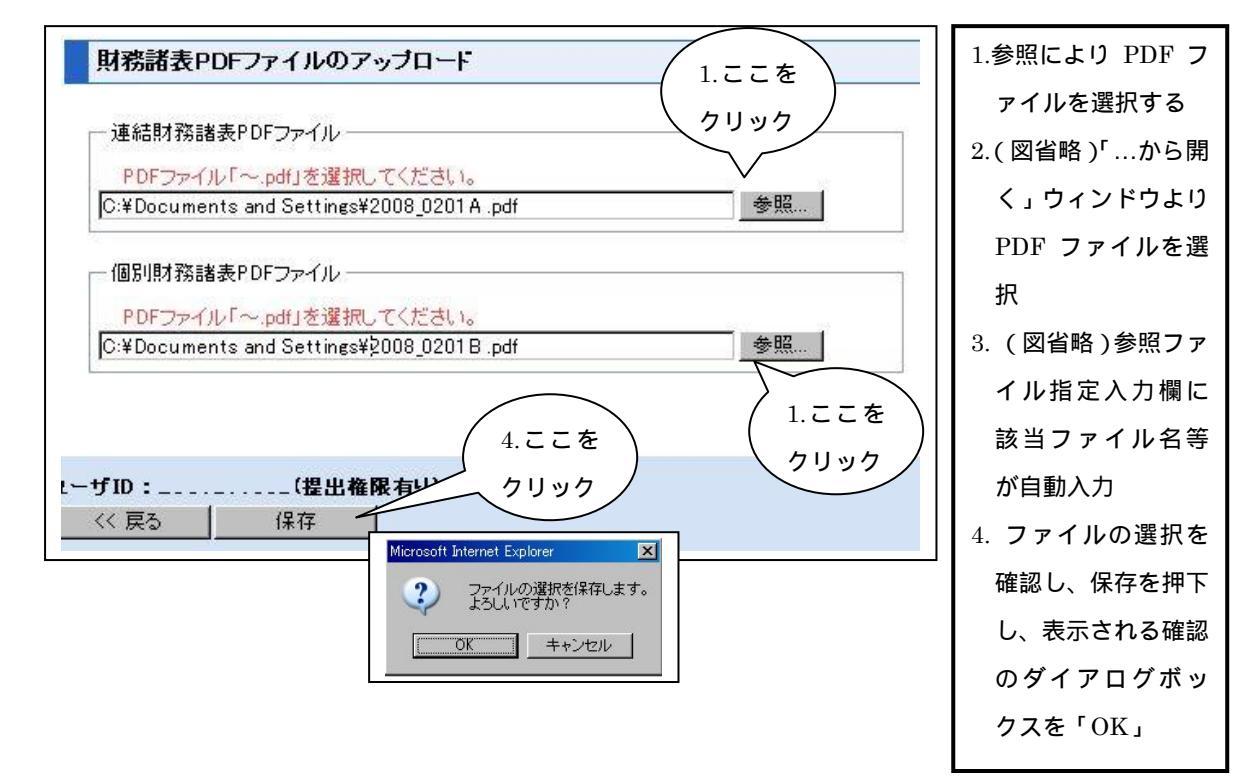

(14)「作成中開示情報詳細画面」にて、「定性的情報、注記情報」のアップロードを選択 し、「定性的情報、注記情報 PDF ファイルのアップロード画面」へ遷移してください。

| オ森諸表の数値データ       | XBRL)がある場合は、サマリード | 青銅上り先にアップロードしてく | ださい。                |
|------------------|-------------------|-----------------|---------------------|
| -サマリー情報          | 継続(作成・アップロード)     | 新規(作成・アップロ      | ード)削除               |
|                  | 数値データ(XBRL)       | PDFファイル         | 確認表示                |
| サマリー情報           | 登録済み              | 登録済み            | 確認表示                |
| 個別財務諸表           | 115 TEC 840       | 登録済み            | 確認表示                |
| 連結財務諸表<br>個別財務諸表 |                   | 登録済み            | <u>確認表示</u><br>確認表示 |
| - 定性的情報、注記情      | 報 アップロード          |                 | +                   |
| 実体的は根のの          | + 75 48.          | PDFファイル         | -ce )               |
| 連結注記情報 PDF       | 未登録               |                 | フリック /-             |
| 個別注記'情報 PDF      | 未登録               |                 |                     |
| 主) 全文PDFの 作成また   | :はアップロード後に、アップロー  | 『または削除を行うと、全文P  | DFは自動的に削除され         |

(15)「定性的情報、注記情報 PDF ファイルのアップロード画面にて「定性的情報 PDF フ ァイル」、「連結注記情報 PDF ファイル」「個別注記情報 PDF ファイル」をそれぞれ「参 照」から選択してください。(個別注記情報 PDF ファイルの開示は該当する会社に限 ります。)

各ファイルを選択後に「保存」し、「作成中開示情報詳細画面」へ戻ってください。

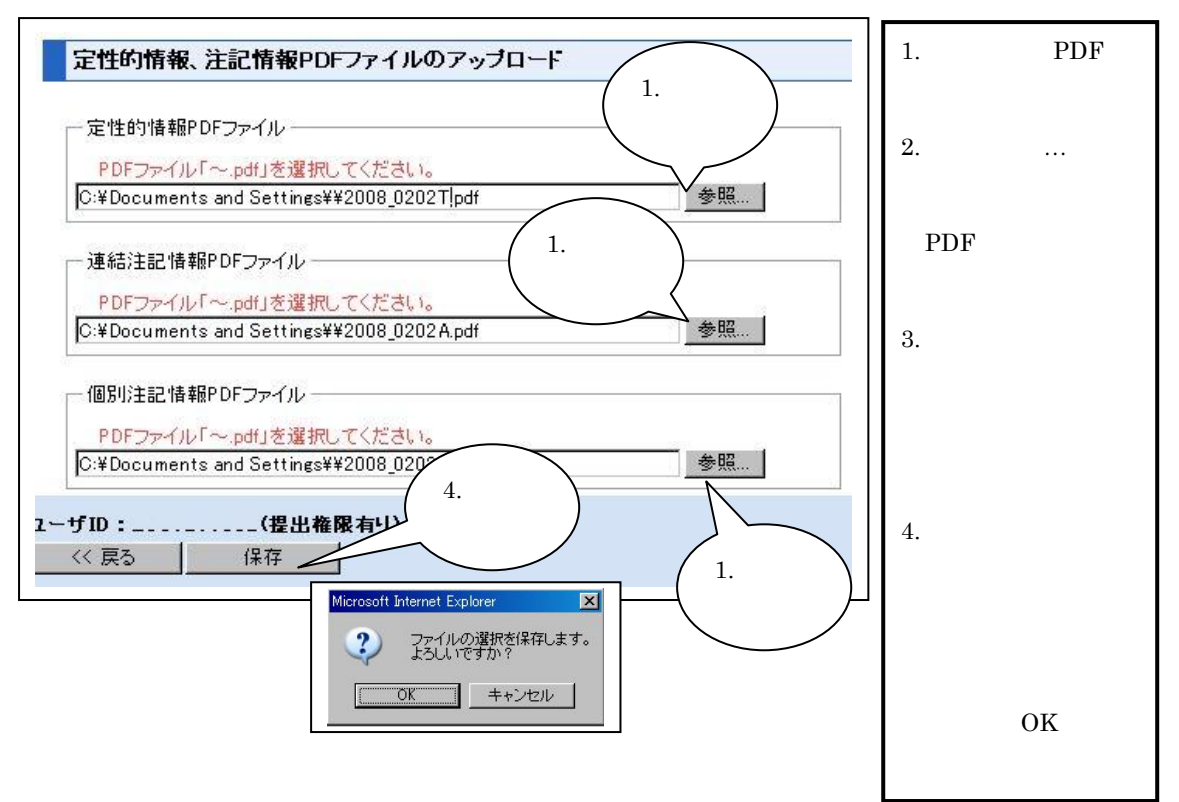

(16)作成中開示情報詳細画面にて財務諸表数値データ(XBRL)以外、すべてのファイルが 「登録済み」となっていることを確認してください。

|                       |                 | ****         | 105 91186      |
|-----------------------|-----------------|--------------|----------------|
| - ケマリー 16 #18         | 推続(ドドウス・アッフロート) | 新規(TEDX アッフロ |                |
|                       | 数値データ(XBRL)     | PDFファイル      | 確認表示           |
| サマリー情報                | 登録済み            | 登録済み         | > 確認表示         |
|                       | 50              | 1            | 1- <del></del> |
| - 定111071度4限、711621度4 |                 | PDFファイル      | 確認表示           |
| 定性的情報 PDF             | 登録済み            | 1            | 認表示            |
| 連結注記情報 PDF            | 登録済み            | H            | 認表示            |
| 個別注記情報 PDF            | 登録済み            | <u>F</u>     | 認表示            |
|                       |                 |              |                |

(17)作成中開示情報詳細画面にて「2.全文 PDF 作成・アップロード」を選択(下図 1) し、「作成」ボタンを押下して(下図 2)全文 PDF を作成してください。

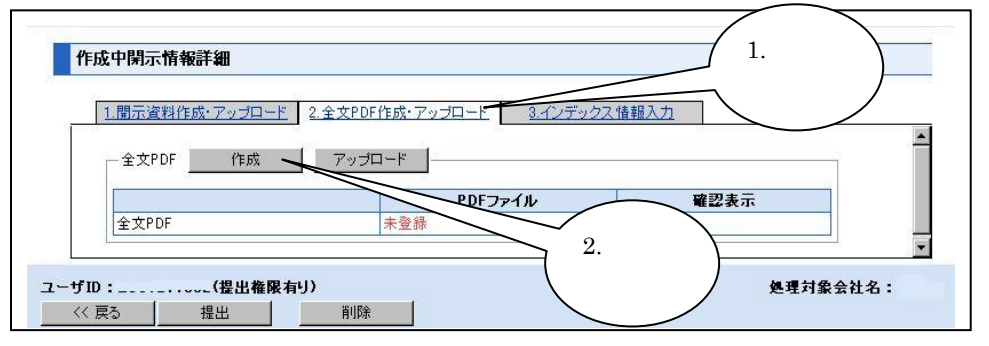

(18)同画面にて、PDF作成完了後に画面表示内容が変わります。PDFファイルが「登録 済み」となっていることを確認してください。

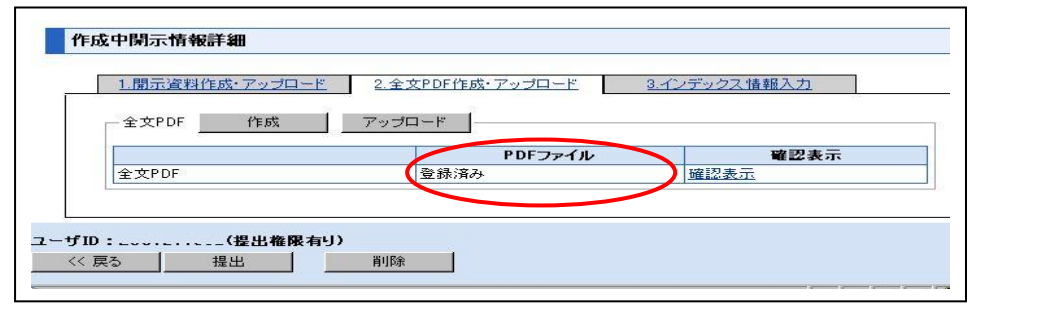